附件 1

# 电动自行车实名登记操作指南

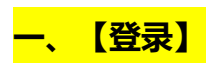

1.1 扫小程序预约码进入登录界面,通过微信授权或手机号验证码登录。

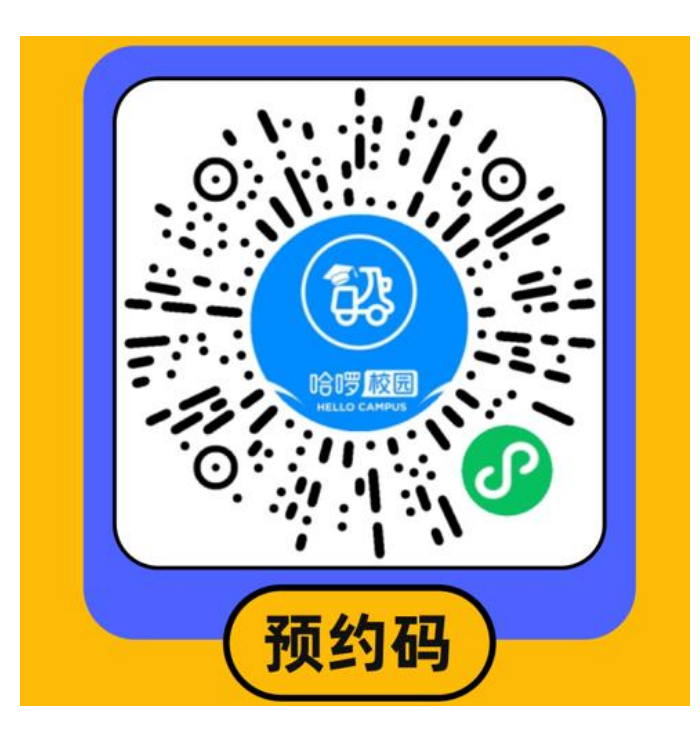

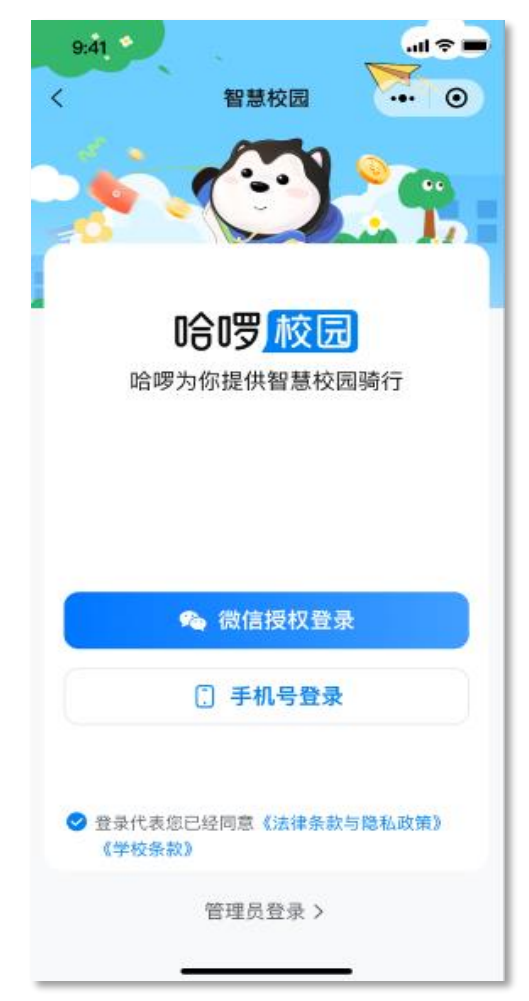

# 1.2 选择学校

在搜索框内输入"上海理工大学",并选择弹出的

学校名称点击进入。

| 18:10        |              | ul 🗢 🖿 |
|--------------|--------------|--------|
| <            | 选择学校         | ••• •  |
| Q输入学校名称      | <sup>ŵ</sup> |        |
|              |              |        |
| 在搜索机         | 国输入自己学       | 校的名    |
| <b>祁即可</b> 日 | 出现           |        |
|              |              |        |
|              |              |        |
|              |              |        |
|              |              |        |
|              |              |        |
|              |              |        |
|              |              |        |

# 1.3 填写申请信息

选择实际身份类型,填写真实姓名、学号/工号、 以及所属学院/部门。请注意不要选错或写错,检 查无误后点击"完成认证"。

| 18:11   |        | ul 🗢 🗩  |
|---------|--------|---------|
| <       | 身份认证   | ••• •   |
|         |        |         |
|         |        |         |
| ž       | 主册申请认证 |         |
| 身份类型*   |        | 请选择     |
| 姓名*     |        | 请输入     |
|         |        |         |
|         |        |         |
| 按实      | 际选择身份  | 1       |
|         | 身份类型   | ×       |
| 学生      |        |         |
| 教职工     |        | $\circ$ |
| 第三方服务人员 |        | 0       |

| 18:11       |        |           |
|-------------|--------|-----------|
| <           | 身份认证   | ••• •     |
|             |        |           |
|             |        |           |
| 3           | 主册申请认证 |           |
| 身份类型*       |        | 教职工       |
| 姓名*         |        | 王老师       |
| 工号*         |        | 123456789 |
| 所属单位*       | 功能材    | 料研究中心     |
|             |        |           |
|             | 完成认证   |           |
|             |        |           |
| 全部填写<br>认证" | 写完毕后点击 | "完成       |
|             |        |           |

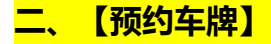

### 2.1 立即预约车牌

进入"我的车牌"界面后,看到车牌状态"待预约",点击"立即预约车牌"。

# 2.2 填写车辆信息

即可查看到【个人信息】及【我的车辆】信息, 需完善【我的车辆】信息, 逐一填写。

- 交管所车牌:按照实际车牌号登记,若无上海市公安机关交通管理部门核发的电动自行车号牌,则无法安装校内牌照。
- ▶ 电池相关信息:按实际选择。
- 车辆照片:须上传车辆照片(需体现车辆全 貌和上海市电动自行车号牌)、电动自行车产 品合格证及电动自行车通过 3C 认证的证书、 购买凭证、welink 电子校园卡截图、已签署 的安全承诺书。
- ▶ 电池照片:若电池可拆卸需上传电池照片。

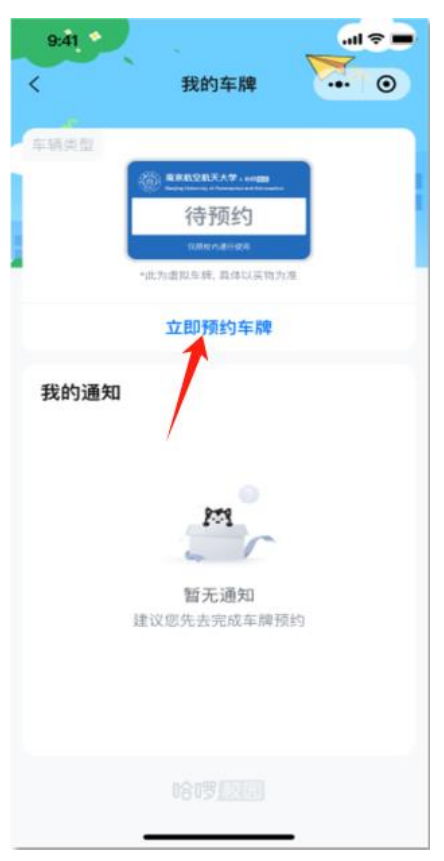

| 11:38                     | 숙 🔳                            |
|---------------------------|--------------------------------|
| < ×                       | 预约车牌 •••                       |
|                           |                                |
| 个人信息                      |                                |
| 身份类型*                     | 学生 >                           |
| 姓名* 「「「                   | 汤骐萁                            |
| 学号*                       | 2022211401166                  |
| 所属学院•经<br>(!<br>毕业年份•     | 亨颐教育学院/小学教育 > 师范) > 2026年08月 > |
| 我的车辆                      |                                |
| 车辆类型*                     | 请选择 >                          |
| 附件                        |                                |
| <b>车辆照片</b> *<br>建议上传完整清明 | 断的车辆照片                         |
|                           | E.                             |

| 11:39         | 후 🔳        |
|---------------|------------|
| X 预约          | 车牌 ••      |
| 华的左杆          |            |
| 我的牛辆          |            |
| 车辆类型*         | 电动车 >      |
| 交管所车牌*        | Jgs00001   |
| 电池配件*         | 可拆卸 不可拆卸   |
| 电池出厂年限*       | 2024年10月 > |
|               |            |
| 附件            |            |
| TI (14        |            |
| 车辆照片*         |            |
| 建议上传完整清晰的车辆   | 照片         |
| 4             |            |
| T             |            |
|               |            |
| 电池照片*         | 号的剧情网片     |
| 建议上传凉晰, 利于官埋/ | 贝识别的照片     |
| +             |            |
| (TITLEAT      |            |
| 保存信息          | 提交         |
|               | . the      |

车辆照片样例:

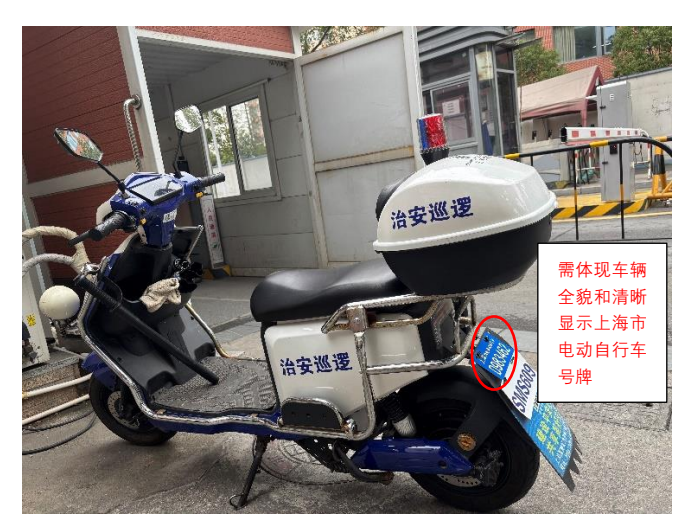

上海市电动自行车号牌照片样例:

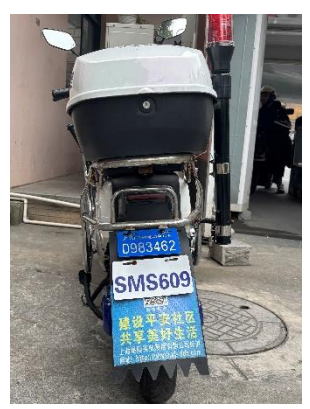

()))

T

20

0055808

证书编号: 201

3.工 无领市锅山

委托人名称, 地址

生产会业名称、所在此 工资 L有1

中国·麦家·西城区阜外大阪乙22号 10083

产品类别: 电动自行车

产品标准和技术要求 GB17761-2018

# 电动自行车通过 3C 认证的证书样例:

# 电动自行车产品合格证样例:

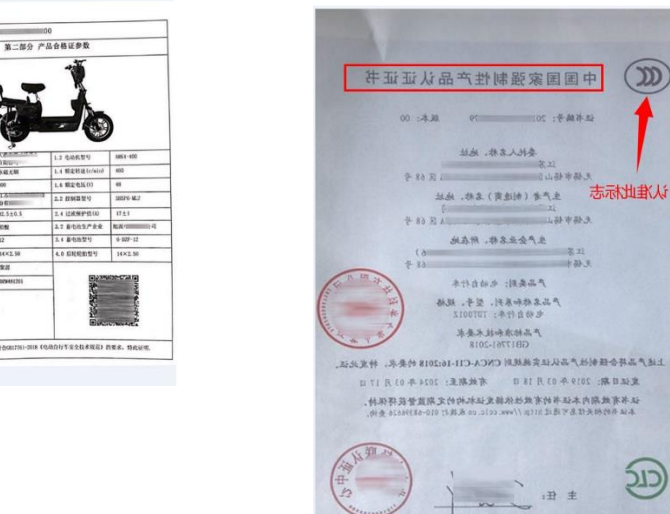

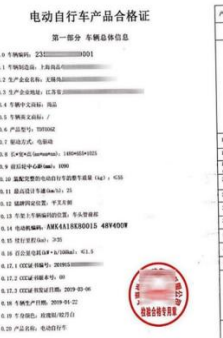

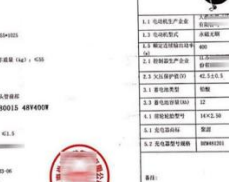

1841.00

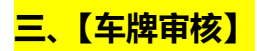

### 3.1 待审核

提交登记信息后,车牌状态更变为"待审

核",按照本通知要求带好相关证件到办理现

场核验即可。

| 18:12 |                                        |                |
|-------|----------------------------------------|----------------|
|       | 我的车牌                                   | V. 0           |
| 电动车   |                                        | 车辆详情 >         |
| ۲     | 东华大学松江校区 × 哈啰 团团<br>DONGHUA UNIVERSITY |                |
|       | 待审核                                    |                |
|       | 仅限校内通行使用                               |                |
| *1    | 比为虚拟车牌,具体以实物为)                         | 准              |
| • 待绑牌 |                                        |                |
| 🕓 待审核 |                                        |                |
|       |                                        |                |
| ✓ 已提交 | 2024                                   | 4–12–04 18:12  |
|       | 取消预约                                   |                |
| 我的通知  |                                        |                |
| 合面の   |                                        | <b>只</b><br>我的 |

四、【车牌绑定】

4.1 待绑牌

审核完毕后,用户车牌状态变更为"待绑牌" 或者"审核失败"。

"待绑牌":根据现场核验结果领取车牌
 绑定;

"审核失败":请根据提示的失败原因, 点击"重新预约",修改并提交正确信息, 请耐心等待二次审核。...

| 9:41                                     |                                         | - II 🗢 🖿              |
|------------------------------------------|-----------------------------------------|-----------------------|
| <                                        | 我的车牌                                    |                       |
|                                          |                                         |                       |
| 电动车                                      |                                         | 车辆详情 >                |
|                                          |                                         |                       |
|                                          | 待绑牌                                     |                       |
|                                          | 008-62-42-84-0142-10                    |                       |
|                                          | *此为虚拟车牌, 具体以实物为准                        | ŧ                     |
| • 待绑牌                                    |                                         |                       |
| 你需要排<br>12:30-1<br>达。                    | 8带学生证, 于 2024年09月2<br>3:00 在 紫藤食堂 領取车牌, | <b>4日星期二</b><br>建议准时到 |
| <ul> <li>已审核</li> <li>2024-08</li> </ul> | 324 12:26 星期一                           |                       |
| <ul> <li>已提交</li> <li>2024-08</li> </ul> | 322 12:55 星期二                           |                       |
|                                          | 吕 扫码绑牌                                  |                       |
| 我的通知                                     |                                         |                       |
|                                          | 858                                     |                       |

### 4.2 扫码绑牌

现场上牌后,请点击"扫码绑牌",请注 意:

**车牌正面**为"车牌编号";

**车牌背面**为"车身 RFID",依次扫描二维码 进行绑定。

电池为 "不可拆卸", 无需填写电池 RFID

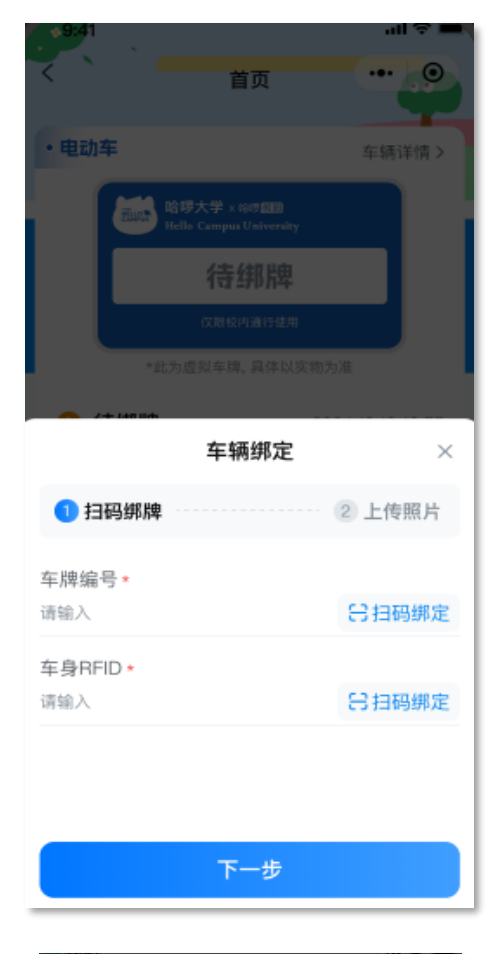

# 4.3 上牌照片

扫码后, 需上传一张<mark>车辆+车牌+车主的合</mark>

<mark>照</mark>,作为上牌证明。

提交,则完成绑牌。

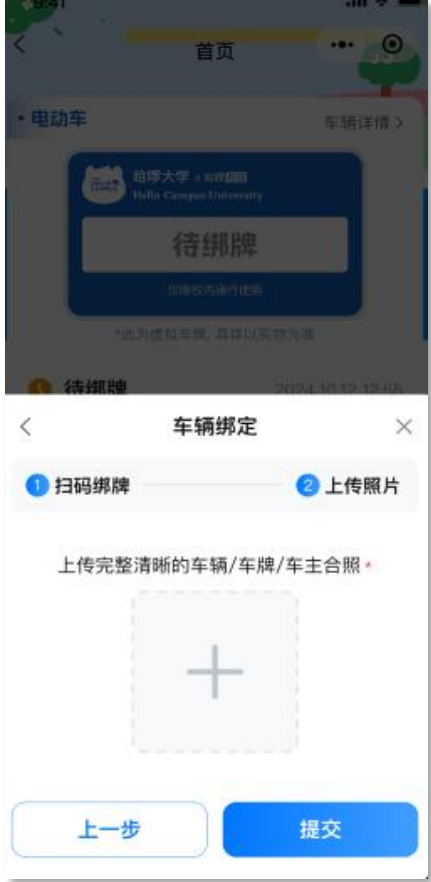

### 4.4 绑定完成

- 绑定车牌后,首页可 查看车牌号及车辆详 情;
- **车辆详情:**可查看
   RFID 编号,以及可操
   作更换车牌绑定。

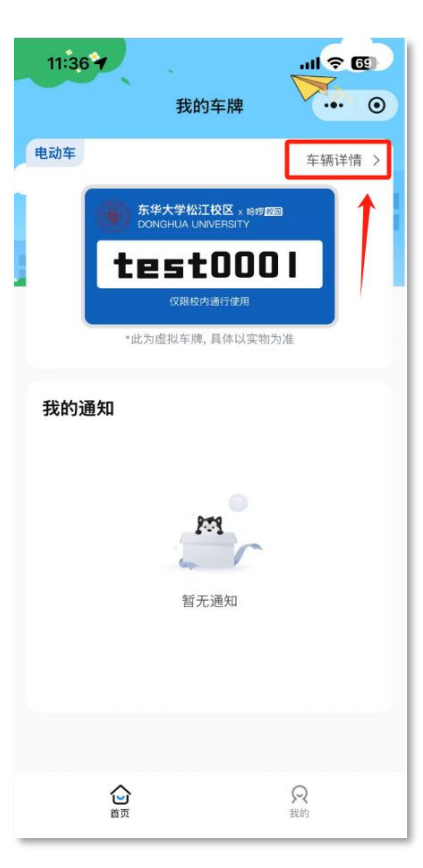

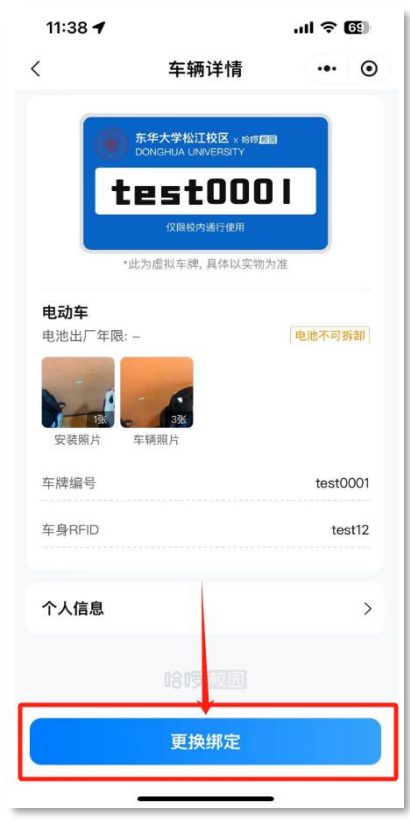

# 五、【更换绑定】

# 5.1 更换车牌

①点击"更换绑定",可选择更换原因(车牌丢失、 车牌损坏或者其他)

②提交后,车牌状态变更为"待换绑",车主要根据学校常态化管理及上牌的通知进行登记和换绑。

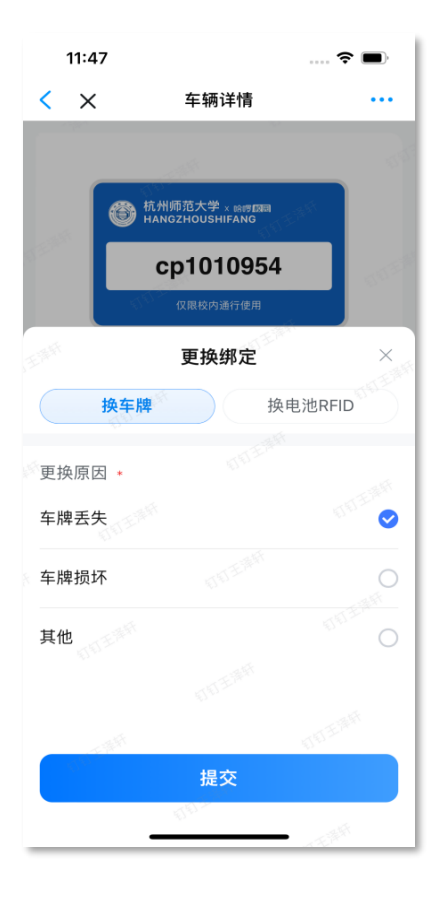